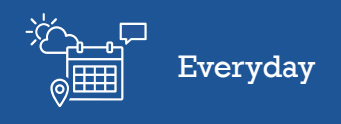

## Using the task bar

In this video, you will learn about the Task bar in Farm<sup>IQ</sup>.

| North Fa | rm 🤻 | 0        | .11     | 1        | Ê       |  | 8 | 4 | )<br> |
|----------|------|----------|---------|----------|---------|--|---|---|-------|
| 1        | =    | Task bar |         |          |         |  |   |   | -     |
|          | ۲    | My tas   | ks too  | lay      |         |  |   |   | (2)   |
|          | ۲    | My fut   | ure ta  | sks      |         |  |   |   | (0)   |
| -        | ۲    | My ove   | erdue   | tasks    |         |  |   |   | (1)   |
|          | ۲    | Farm t   | o do li | St Histo | ory     |  |   |   | (2)   |
|          | ۲    | Farm s   | hoppi   | ng list  | History |  |   |   | (3)   |

Clicking on the Task bar icon will open the list of tasks that are assigned to you.

Your Task bar shows you your tasks which are due today, in the future or are overdue.

It also contains a **Farm Shopping list** for you to note down items you need, as well as a To do list that can be seen and completed by any staff on farm.

| North Far | m • | • 🕐 💷 📨 🛗 🏭 🕅 🥹            | _≜ ∛⊟ |
|-----------|-----|----------------------------|-------|
| 1         | =   | Task bar                   |       |
| mil       | ٠   | (1)                        |       |
|           |     |                            |       |
|           | ť   |                            |       |
|           |     | Add task                   |       |
|           | ۲   | My future tasks            | (0)   |
|           | ۲   | (1)                        |       |
|           | ۲   | Farm to do list History    | (2)   |
|           | ۲   | Farm shopping list History | (3)   |

Here you can mark your tasks as complete by ticking the checkbox.

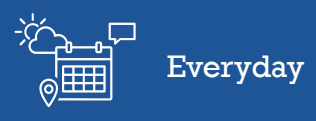

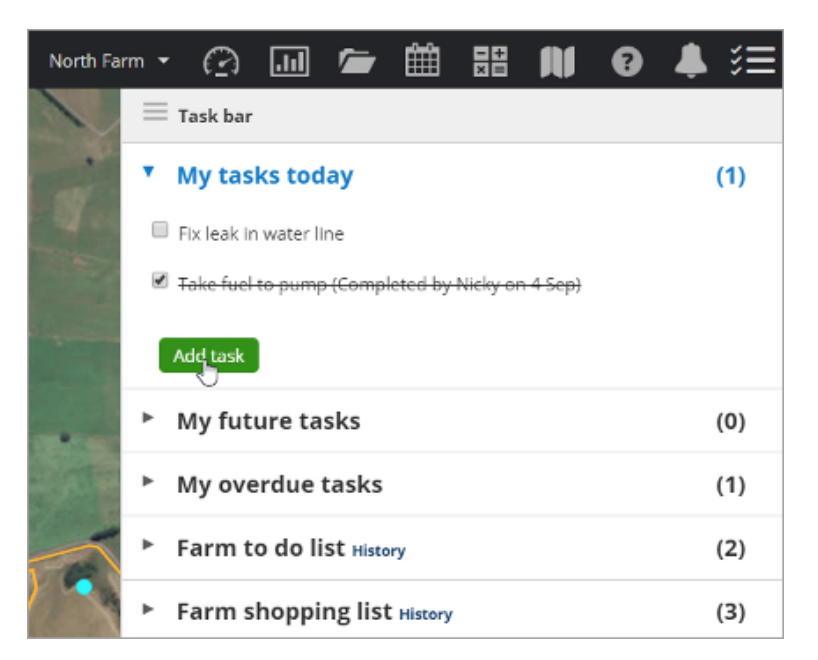

You can also add another task for yourself.

| Create task                |              |                |      | ×                       |
|----------------------------|--------------|----------------|------|-------------------------|
| Task *                     |              |                |      | Add item to task        |
| Shift pets to garden paddo | ck           |                |      | Add category            |
| Assign staff               | Start date * | - + End date * |      | ✓ Checklist             |
| Nicky North +              | 4-9-2018     | 4-9-2018       | Ē    | From computer           |
| 🗆 Repeat task              |              |                |      | 🗁 From file library     |
|                            |              |                |      | 🗮 Note                  |
|                            |              |                |      |                         |
|                            |              |                | Save | Save as complete Cancel |

Enter the details, ensuring to assign the task to yourself for it to appear in your task bar.

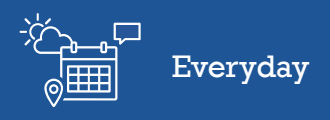

| North Fa | m • 🖓 💷 📨 🗰 🎛 🙌 😧                  | \$ ≋≣ |  |  |  |  |  |
|----------|------------------------------------|-------|--|--|--|--|--|
|          | 🗮 Task bar                         |       |  |  |  |  |  |
|          | My tasks today                     | (2)   |  |  |  |  |  |
|          | My future tasks                    | (0)   |  |  |  |  |  |
|          | My overdue tasks                   | (1)   |  |  |  |  |  |
|          | J Farm to do list History          | (2)   |  |  |  |  |  |
|          | Move Dog Kennels                   |       |  |  |  |  |  |
| A        | Clean gutters on shearing quarters |       |  |  |  |  |  |
| -        | Type to add                        |       |  |  |  |  |  |
| 1        | Farm shopping list History         | (3)   |  |  |  |  |  |

You can add items to the **Farm to do list** which are general tasks that anybody on the farm could do but do not require a specific task set or a record of the activity in your farm Diary.

| North Far |                                        | , ≋≡             |
|-----------|----------------------------------------|------------------|
| 1         | = Task bar                             |                  |
|           | ▶ My tasks today                       | (2)              |
|           | My future tasks                        | (0)              |
|           | My overdue tasks                       | (1)              |
|           | Farm to do list History                | (2)              |
| -         | Farm shopping list History             | (3)              |
|           | 30mm T join                            |                  |
|           | bundle of high tensile wire            |                  |
|           | size 12 red bands                      |                  |
| -         | Type to add Or press enter to add anot | <b>id</b><br>her |

The Farm Shopping list is a handy place to record all items that you need. Anyone with a login to your farm in FarmIQ can add items to the shopping list or to do list.

You can mark items in the to do list or shopping list as completed by clicking the checkbox.

They will remain on the list crossed out until the following day.

You now know how to view the Task bar, mark your tasks as complete, and add and complete items in the shopping list and to do list.